# SYSTEM BASICS Area System with Touchscreen Keypad

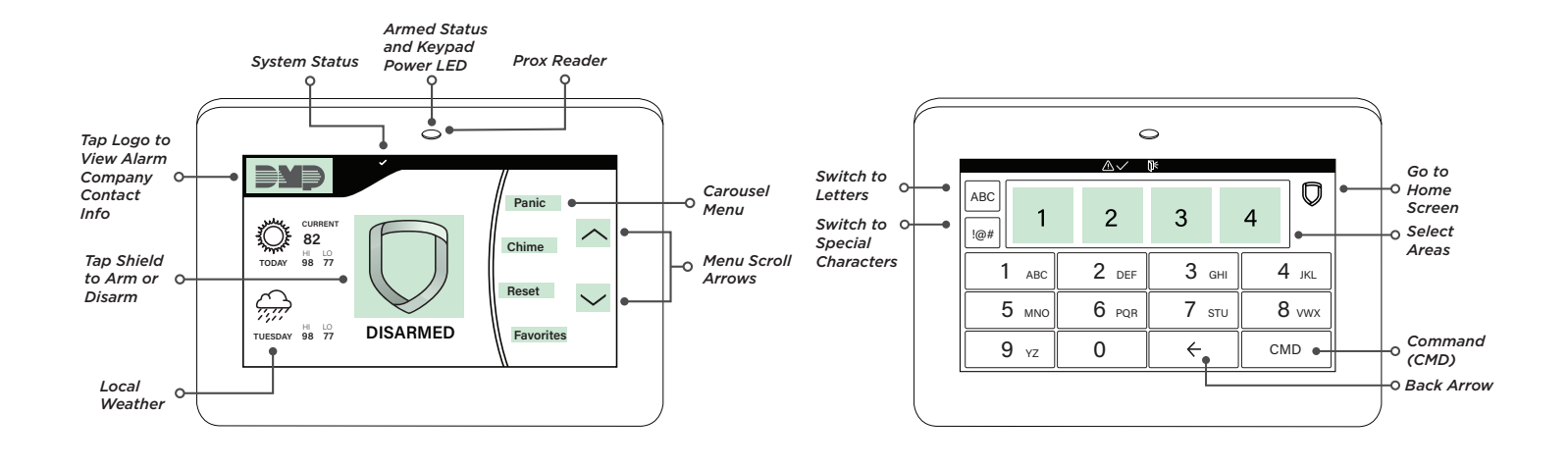

### Arm the System

|             | ~     |        |                  |  |
|-------------|-------|--------|------------------|--|
| ABC         |       |        | V                |  |
| !@# ARN     | Λ     | DISARM |                  |  |
| 1 ABC       | 2 DEF | 3 дні  | 4 <sub>JKL</sub> |  |
| 5 мно       | 6 PQR | 7 ѕти  | 8 vwx            |  |
| <b>9</b> yz | 0     |        | CMD              |  |

| ABC             | ~     |       | D                |
|-----------------|-------|-------|------------------|
| I@# ALL? NO YES |       |       |                  |
| 1 авс           | 2 DEF | 3 дні | 4 <sub>JKL</sub> |
| 5 мно           | 6 PQR | 7 STU | 8 vwx            |
| <b>9</b> yz     | 0     |       | CMD              |

|                        | $\checkmark$ |       |        |
|------------------------|--------------|-------|--------|
|                        |              |       | $\Box$ |
| I@# AREA: 01 NO YES    |              |       |        |
| 1 авс                  | 2 DEF        | 3 дні | 4 JKL  |
| 5 мно                  | 6 PQR        | 7 STU | 8 vwx  |
| <b>9</b> <sub>YZ</sub> | 0            |       | CMD    |

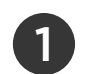

Tap the shield in the center of the keypad. Tap **ARM**.

If **ENTER CODE** displays, present a credential to the proximity reader, or enter your user code and tap **CMD**.

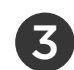

The system displays ALL? NO YES.

- ► To arm only selected areas, tap **NO**.
- To arm all areas authorized for your user code, tap YES.

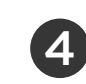

If you selected **NO** in the previous step, the display lists each authorized area for your user code followed by **NO YES**.

- ▶ To arm the displayed area, tap **YES**.
- To leave the displayed area disarmed, tap NO.

## **Faulted Zones**

If a problem with a zone occurs while you try to arm, the zone's name and a brief description of the issue are displayed followed by **OKAY BYPASS STOP**.

- ► To force arm the zones before arming, tap **OKAY**. The system will arm and the zone that is faulted will become part of the protected area once it returns to a normal state.
- ► To bypass the zones before arming, tap **BYPASS**. The system will arm and the zone that is faulted will remain bypassed until the next time the system is armed. Panic, emergency, fire, flood detector, and temperature sensor zones cannot be bypassed.
- ► To stop the system from arming, tap **STOP**. Correct the zone problems, then try to arm again.

#### **Disarm the System**

**During Normal Operation** 

| ABC            | ~     |       | $\Box$ |
|----------------|-------|-------|--------|
| I@# ARM DISARM |       |       |        |
| 1 авс          | 2 DEF | 3 дні | 4 JKL  |
| 5 мно          | 6 PQR | 7 ѕти | 8 vwx  |
| 9 yz           | 0     |       | CMD    |

|                    | $\checkmark$ |       |        |
|--------------------|--------------|-------|--------|
| ABC                |              |       | $\Box$ |
| Image: ALL? NO YES |              |       |        |
| 1 авс              | 2 DEF        | 3 дні | 4 JKL  |
| 5 мно              | 6 PQR        | 7 STU | 8 vwx  |
| <b>9</b> yz        | 0            | ÷     | CMD    |

|                        | $\checkmark$ |       |        |
|------------------------|--------------|-------|--------|
|                        |              |       | $\Box$ |
| Image: AREA: 01 NO YES |              |       |        |
| 1 авс                  | 2 DEF        | 3 дні | 4 JKL  |
| 5 мло                  | 6 PQR        | 7 ѕти | 8 vwx  |
| 9 yz                   | 0            | ÷     | CMD    |

#### During an Alarm

| $\land \checkmark \land$ |       |       |                  |
|--------------------------|-------|-------|------------------|
| ABC IS THIS A FALSE      |       |       |                  |
| In ALARM? NO Y           |       |       | YES              |
| 1 авс                    | 2 DEF | 3 дні | 4 <sub>JKL</sub> |
| 5 мло                    | 6 PQR | 7 STU | 8 vwx            |
| 9 yz                     | 0     | ÷     | CMD              |

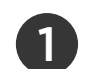

Tap the homescreen shield in the center of the keypad. Tap **DISARM**.

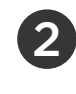

If **ENTER CODE** displays, present a credential to the proximity reader, or enter your user code and tap **CMD**.

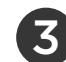

The system displays ALL? NO YES.

- ► To disarm only selected areas, tap **NO**.
- ► To disarm all areas authorized for your user code, tap **YES**.
- If you selected **NO** in the previous step, the display lists each authorized area for your user code followed by **NO YES**.
  - ► To disarm the displayed area, tap **YES**.
  - To leave the displayed area armed, tap NO.

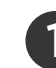

Enter your user code, then tap **CMD**.

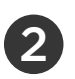

#### The system displays **IS THIS A FALSE ALARM? NO YES**.

- Real Alarm: Tap NO. This confirms the alarm and notifies the monitoring center that a real alarm is happening. Your security system stays armed.
- ► False Alarm: Tap YES. This cancels the alarm and sends an abort message to the monitoring center. Your security system disarms.

LT-2271 |